# 爾〇章

# 视频画面的优化方式

视频画面的优化离不开滤镜和调节。滤镜可以直接更改视频画面的色 彩色调,或者直接对画面进行艺术处理。调节则可以有针对性地调整画面 的不足地方。当画面中出现人物时,可以使用美颜美体进行美化调整,还 可以使用抠像功能拼合图像。

# 8.1) 添加画面滤镜

滤镜的添加可以为画面增加各种特殊的效果。下面对基础滤镜与艺术滤镜的添加进行讲解。

#### 8.1.1 添加基础滤镜

在"滤镜"选项中基础滤镜包括风景、美食、夜景、相机模拟、人像、基础、露营、室内。添加视频素材,将时间线移动到需要添加效果的位置,

添加视频素材,滑动工具栏选择"滤镜"按钮 Q ,如图8-1所示。滑动滤镜缩略图并选择目标滤镜,点击即可查看滤镜效果,拖动滑块调整滤镜强度,如图8-2所示。点击 ✓ 按钮完成调整,可继续调整编辑、复制、分割、层级以及删除操作,如图8-3所示。

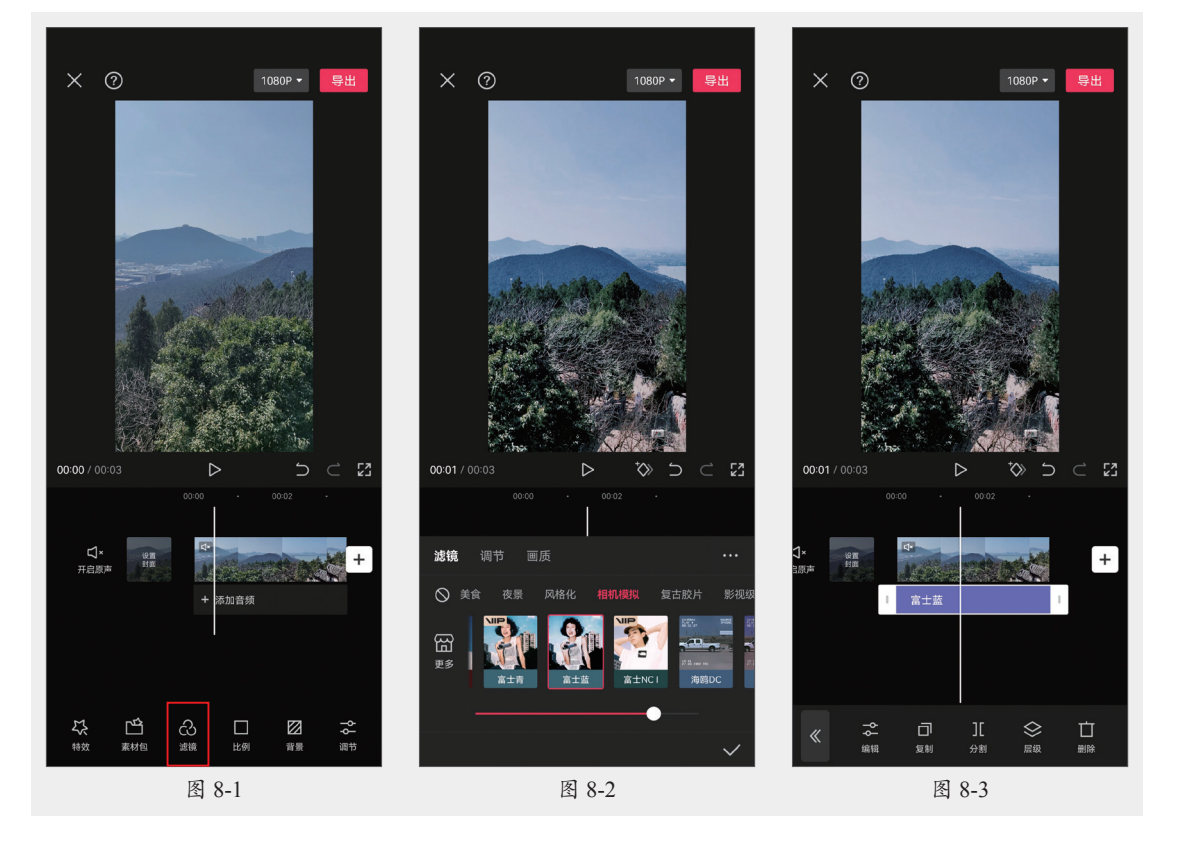

#### 8.1.2 添加艺术滤镜

在"滤镜"选项中,有部分滤镜可以对照片进行风格化处理,改变其色调。例如风格化、 复古胶片、影视级、黑白。

依次点击"滤镜"按钮 副和"新增滤镜"按钮 副,如图8-4所示。选择艺术类滤镜,单击 缩览图查看效果,如图8-5所示。点击 按钮完成调整,点击"层级"按钮 ,长按拖动调整 滤镜的层级关系,更改叠加效果,如图8-6所示。

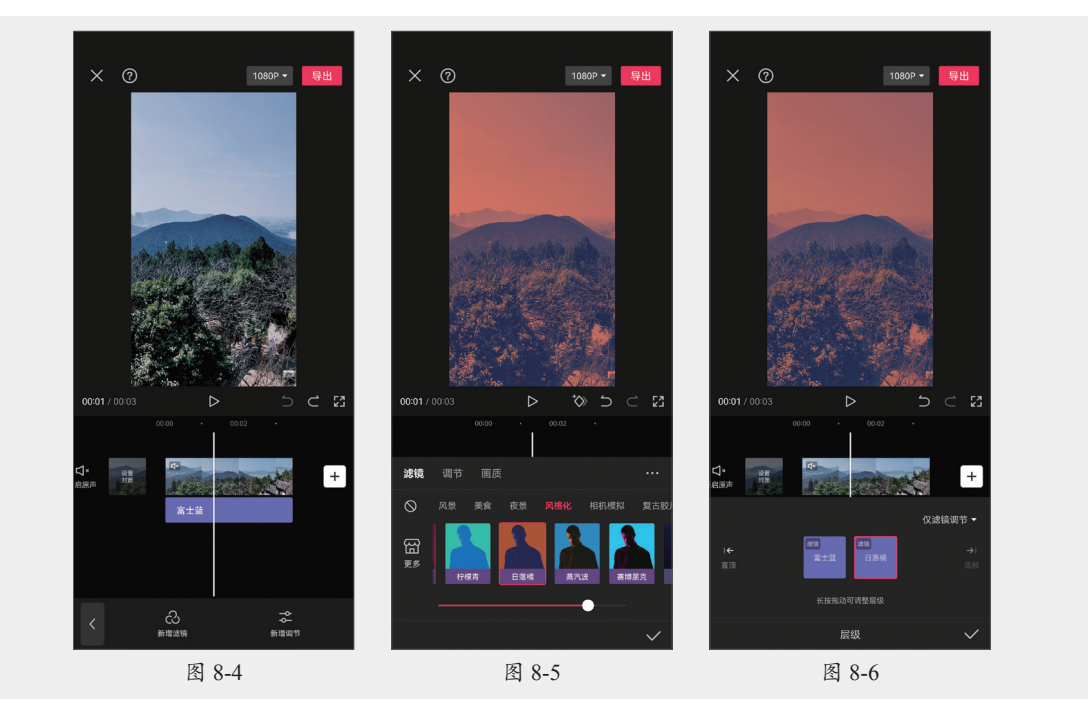

#### 动手练 视频画中画

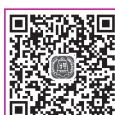

此练习制作滤镜应用的对比效果,以熟悉剪映中画中画、滤镜以及调节的应用。 步骤01 选择素材添加,如图8-7所示。

□ ● ● ■ 02 复制视频片段后切换到画中画,将画中画与主轨视频对齐,如图8-8所示。
 ● ■ 03 选择画中画,点击"滤镜"按钮 20,在"相机模拟"中找到海鸥DC,点击即可应用,如图8-9所示。

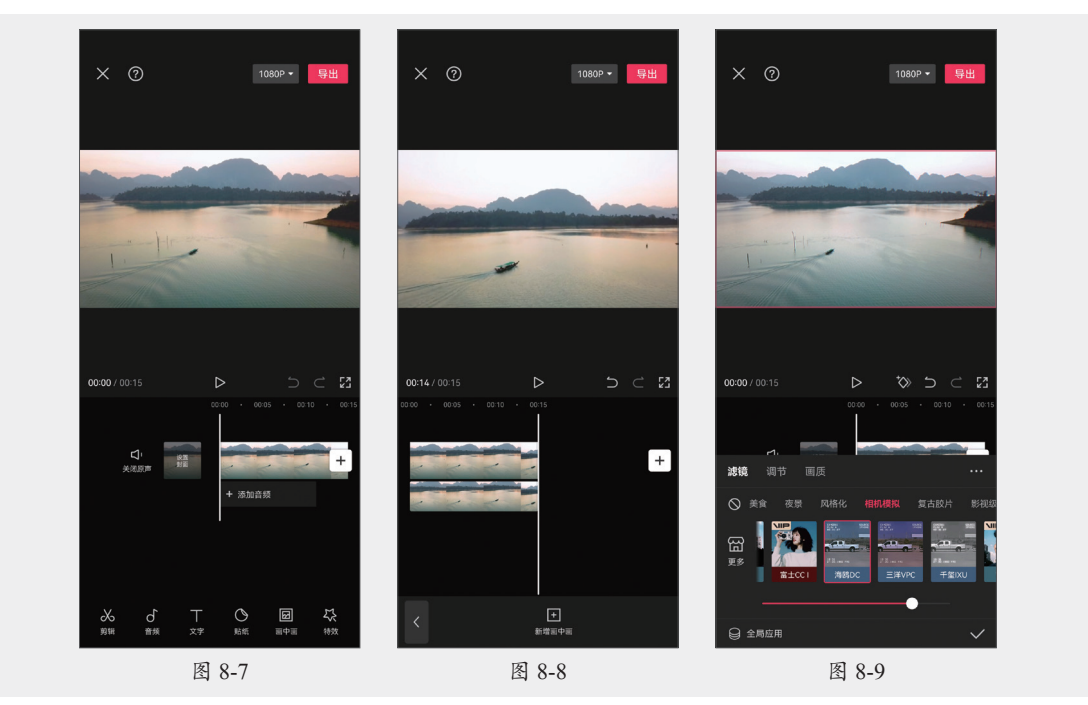

步骤 04 切换至调节模式,在"饱和度"选项中,向右拖动增加饱和度,如图8-10所示。 步骤 05 在HSL选项中,选择蓝色,向右拖动增加饱和度,如图8-11所示。 步骤 06 选择橙色,向右拖动增加饱和度,如图8-12所示。

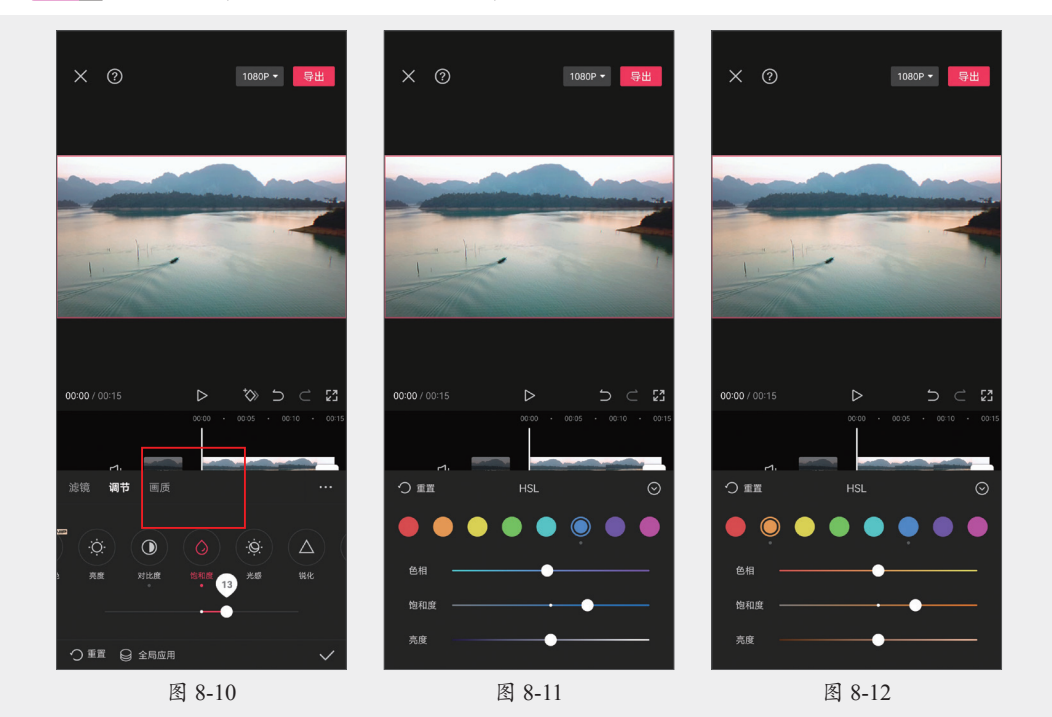

步骤 07 在"阴影"选项中,向左拖动减少阴影效果,如图8-13所示。 步骤 08 在"色温"选项中,向左拖动调整为冷色调,如图8-14所示。 步骤 09 在"色调"选项中,向左拖动调整色调为偏绿,如图8-15所示。

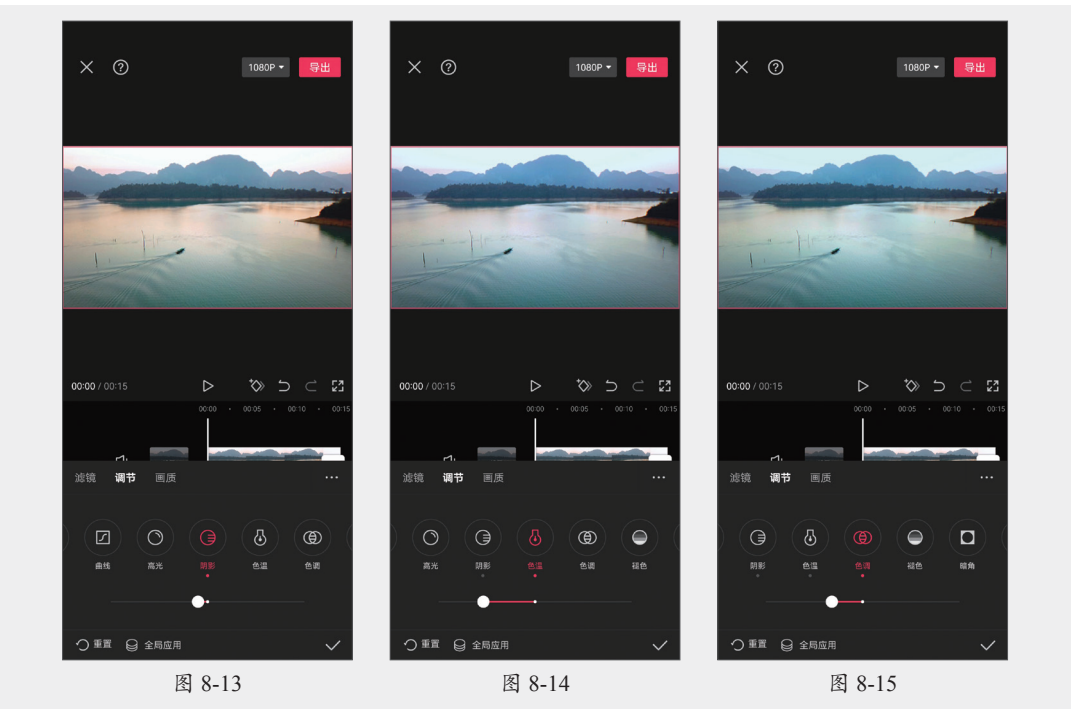

步骤 10 在"颗粒"选项中,向右拖动添加颗粒效果,如图8-16所示。

**步骤**Ⅱ 应用滤镜与调节效果后,在起始处添加关键帧。点击"蒙版"按钮 
●,选择线性蒙版,逆时针旋转后移动至最左侧,如图8-17所示。

步骤 12 将时间线移动至00:03处,点击"蒙版"按钮 🖻,将其移动至最右侧,如图8-18所示。

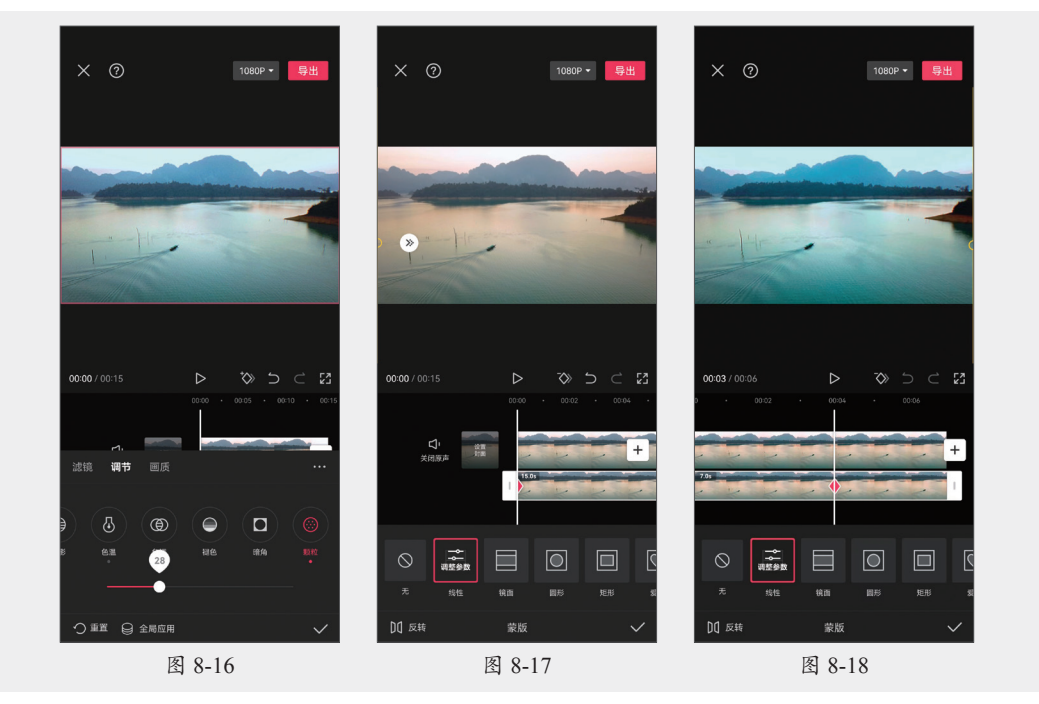

步骤13 将时间线移动至00:06后的第一个点处,分割并删除画中画与主轨道视频片段,如图8-19、图8-20所示。

步骤 14 将时间线移动至起始处,点击 ▷按钮播放并查看效果,如图8-21所示。

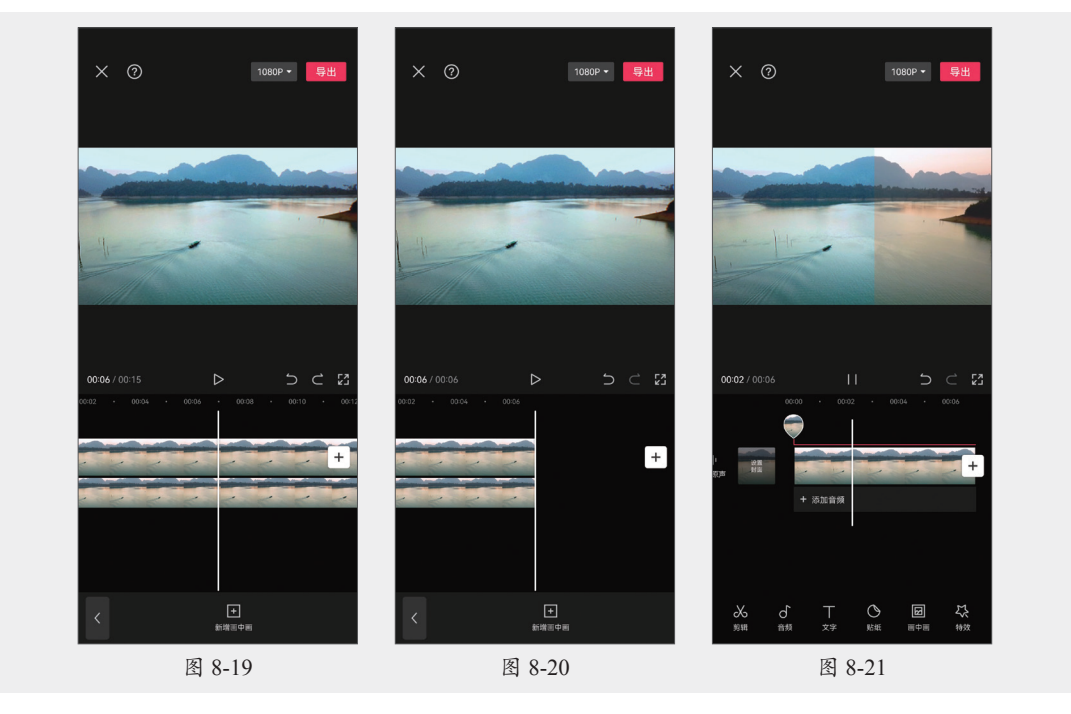

# 8.2) 画面的后期调整

视频的后期调整除了使用滤镜功能,还可以使用调节功能,手动调整各个参数以实现理想的视频色调效果。下面从参数的调节、混合模式的设置、画面透明度三方面进行讲解。

#### 8.2.1 参数调节

添加视频素材,点击"调节"按钮 叠,如图8-22所示。可以选择亮度、对比度、饱和度、 光感等多个选项进行参数调整。点击需要调节的选项按钮,向右拖动增强效果,如图8-23所 示。向左拖动降低效果,如图8-24所示。部分调整选项只可以向右拖动增强调节效果,如图8-25 所示。点击 ☑ 按钮完成调整,可继续调整编辑、复制、分割、层级以及删除操作。

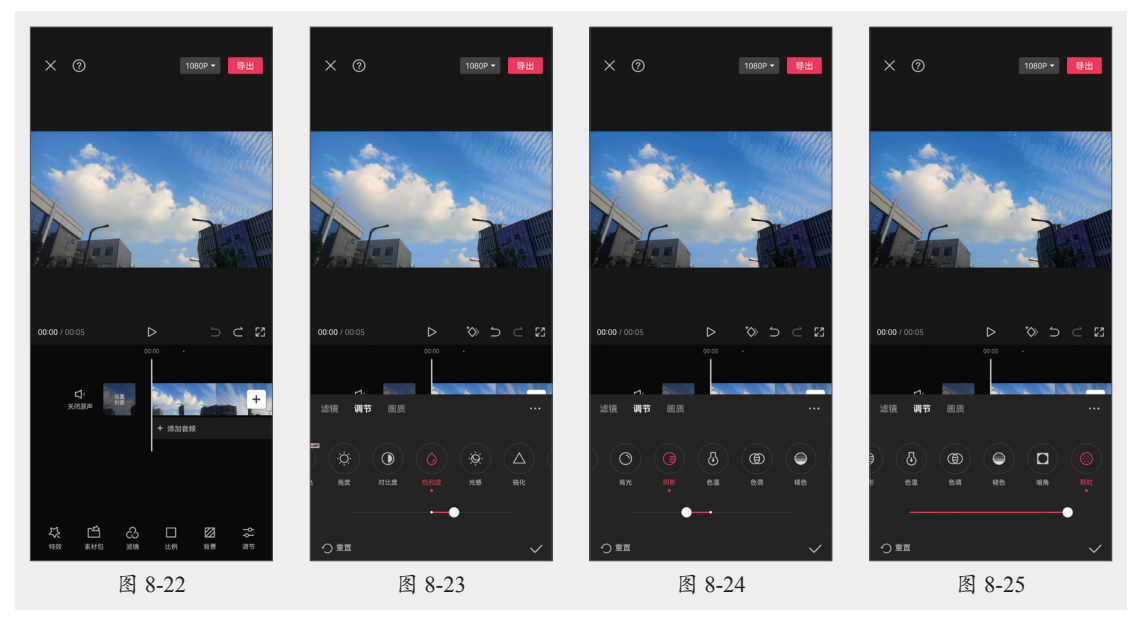

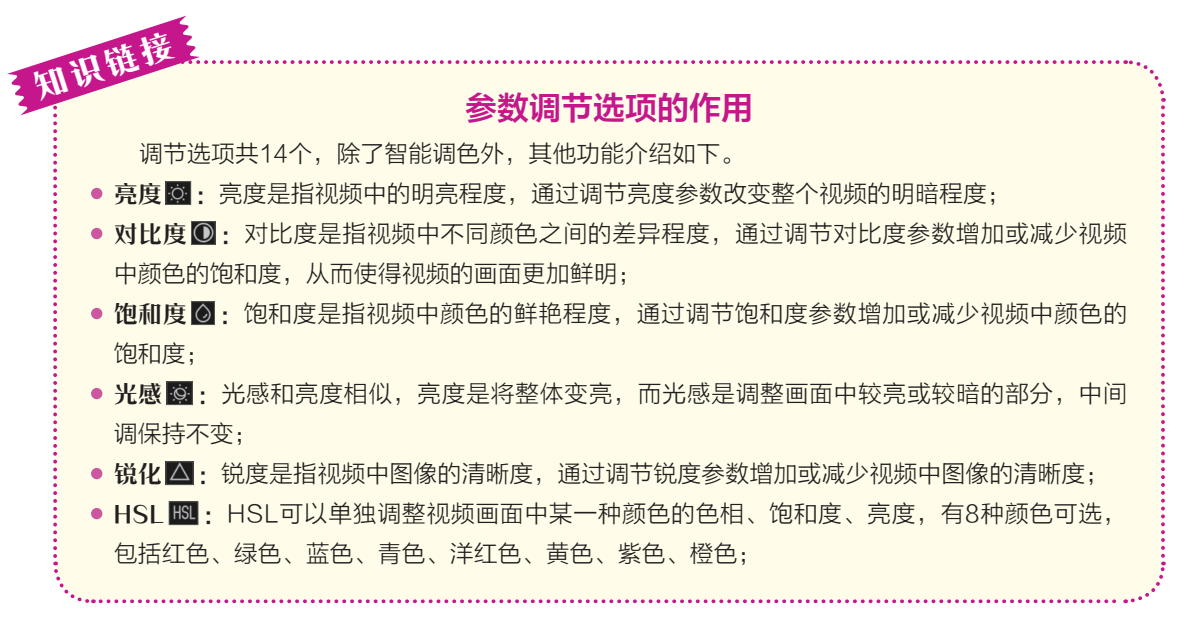

高光 : 高光是指视频中的亮部,通过调节参数可以提亮或减暗高光部分;
阴影 : 阴影是指视频中的暗部,通过调节参数可以提亮或减暗阴影部分;
色温 : 色温是指视频中色彩的冷暖程度,通过调节参数改变视频的整体色调。增加色温使视频的色调变暖,减少色温则使视频的色调变冷;
色调 : 色调是指视频中的整体色彩效果,包括色彩的纯度、饱和度、明暗度等。通过调节参数改变视频的整体色彩倾向;
褪色 : 褪色是将视频画面中的饱和度降低,从而使整体变灰,比较适用于复古风格的视频;
暗角 : 暗角是给视频画面的周围添加一圈较暗或者高亮的阴影;
颗粒 : 颗粒是给视频画面添加颗粒胶片感。

.

### 8.2.2 设置图层混合模式

若添加画中画素材,可通过调整混合模式创建特殊的效果和过渡效果。点击"画中画"按钮 ■和"新增画中画"按钮 ■,在新的轨道里添加画中画素材,如图8-26所示。点击"混合模式"按钮 ■,默认为正常,还可选择变暗、滤色、叠加、正片叠底等多个混合模式。点击查看应用效果,可拖动滑块调整混合模式的不透明度,如图8-27所示。点击 ▼按钮完成调整。

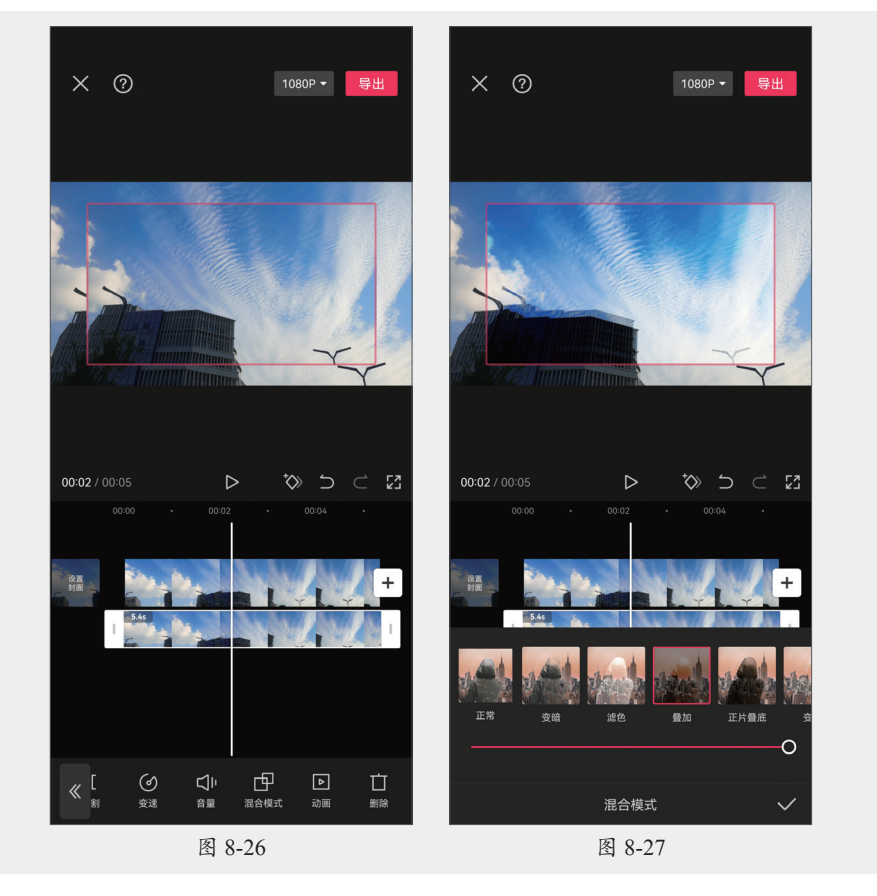

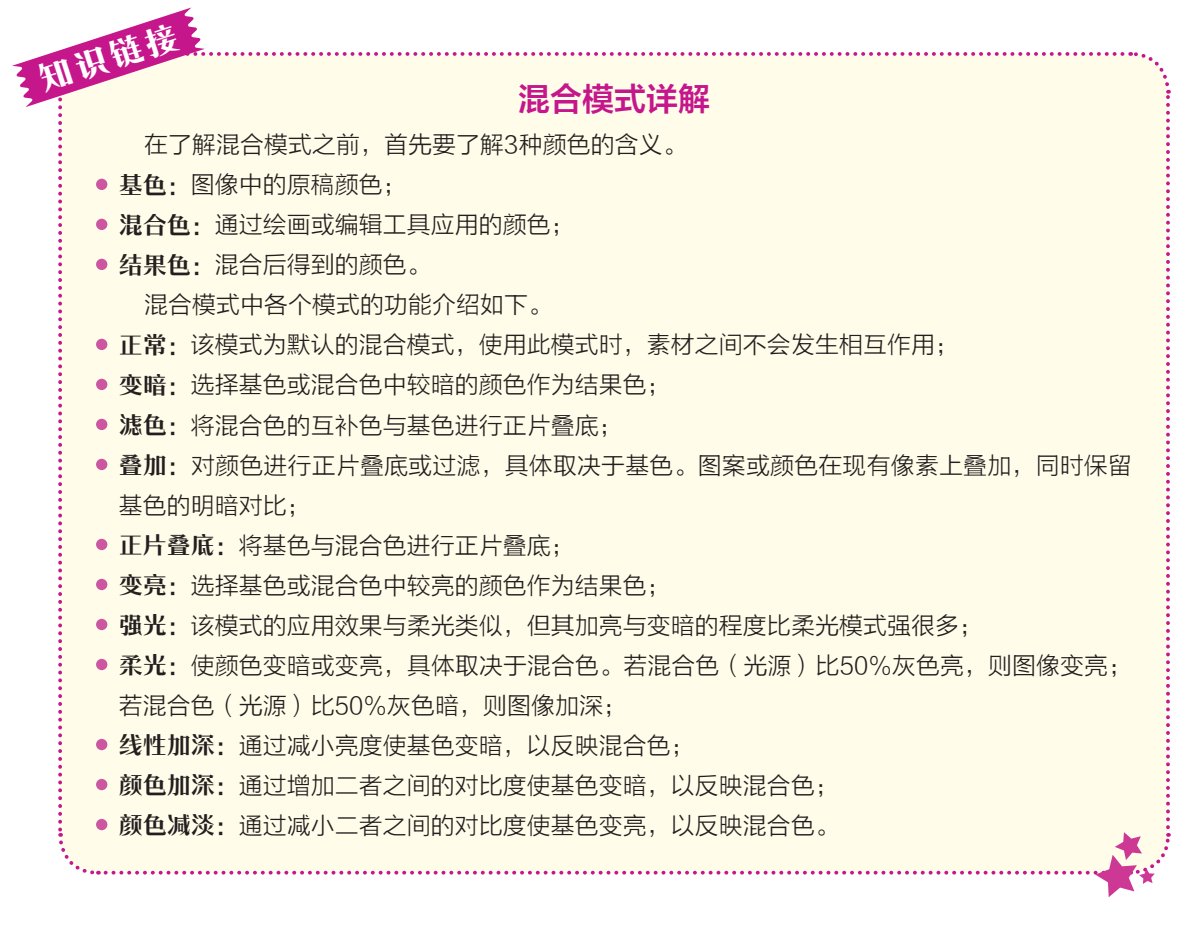

#### 8.2.3 调整画面透明度

不透明度选项可调整整个素材图像的透明属性。

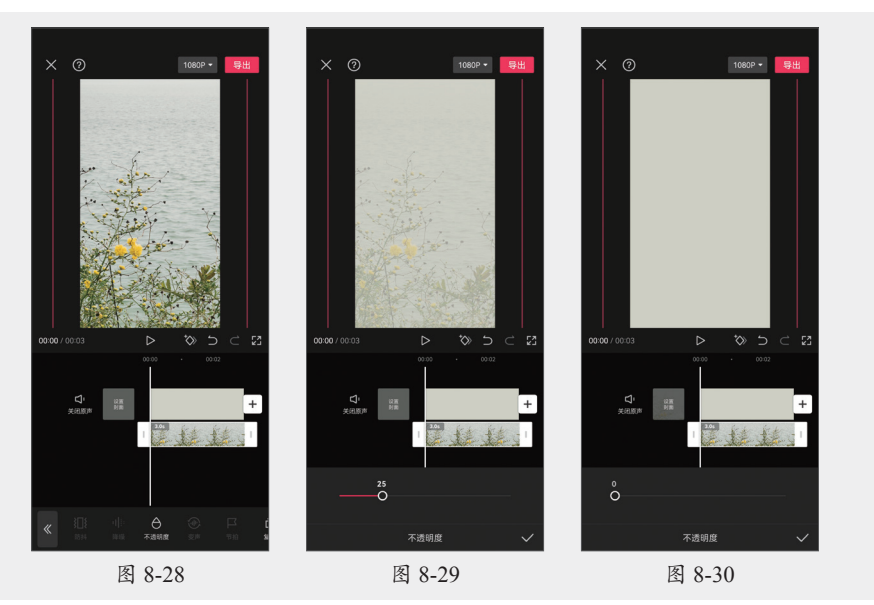

第8章

视频画面的优化方式

#### 动手练 制作镂空文字片头效果

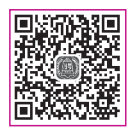

此练习制作镂空片头效果,以熟悉剪映中文字文本、分割、导出、画中画以及 混合模式的应用。

步骤 01 在素材库中选择黑底素材并添加,如图8-31所示。

步骤 02 依次点击"文字"按钮 和"新建文本"按钮 ▲,输入文字后设置字体与大小, 如图8-32所示。

步骤 03 放大时间刻度,将时间移动至10f处分割文字轨道,如图8-33所示。

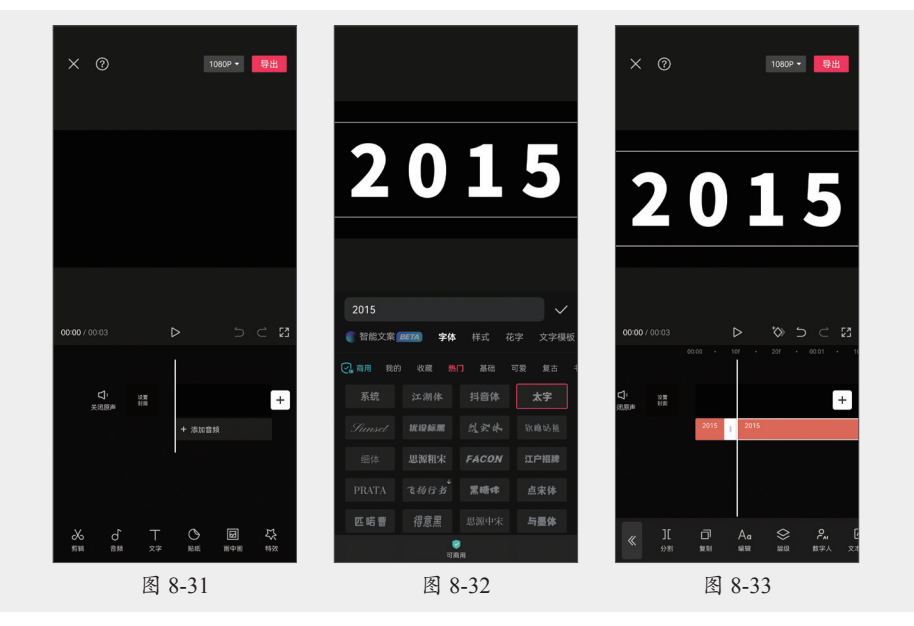

步骤04 继续分割文字轨道,如图8-34所示。

步骤05分别更改分割片段的文字内容,如图8-35所示。

步骤 06 调整视频轨道长度,复制两次文字片段,移动位置,如图8-36所示。

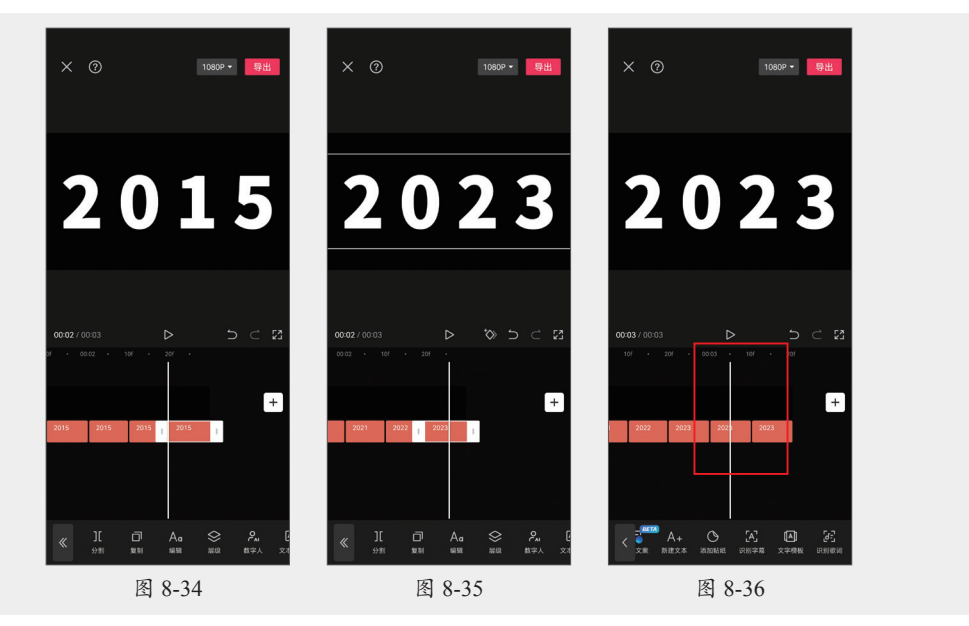

步骤 07 更改复制两段的文字内容,导出视频,如图8-37所示。

步骤 08 返回起始界面,点击 + 按钮,在素材库中搜索"城市"并添加,如图8-38所示。 步骤 09 添加画中画,导入文字视频,调整画面显示,如图8-39所示。

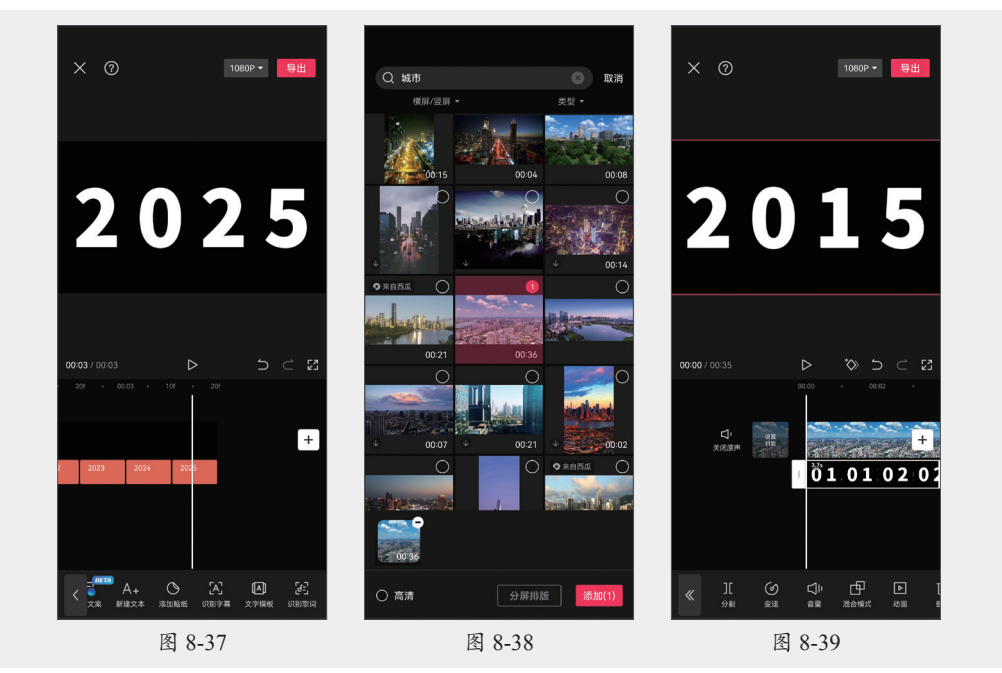

步骤 10 点击"混合模式"按钮 🗗,选择模式为"变暗",如图8-40所示。

**步骤 11** 将时间线移动至画中画结尾处,选中主轨道视频,分割并删除多余视频片段,如 图8-41所示。

步骤12 添加音频并调整长度,将时间线移动至起始处,点击 ▷按钮播放并查看效果,如 图8-42所示。

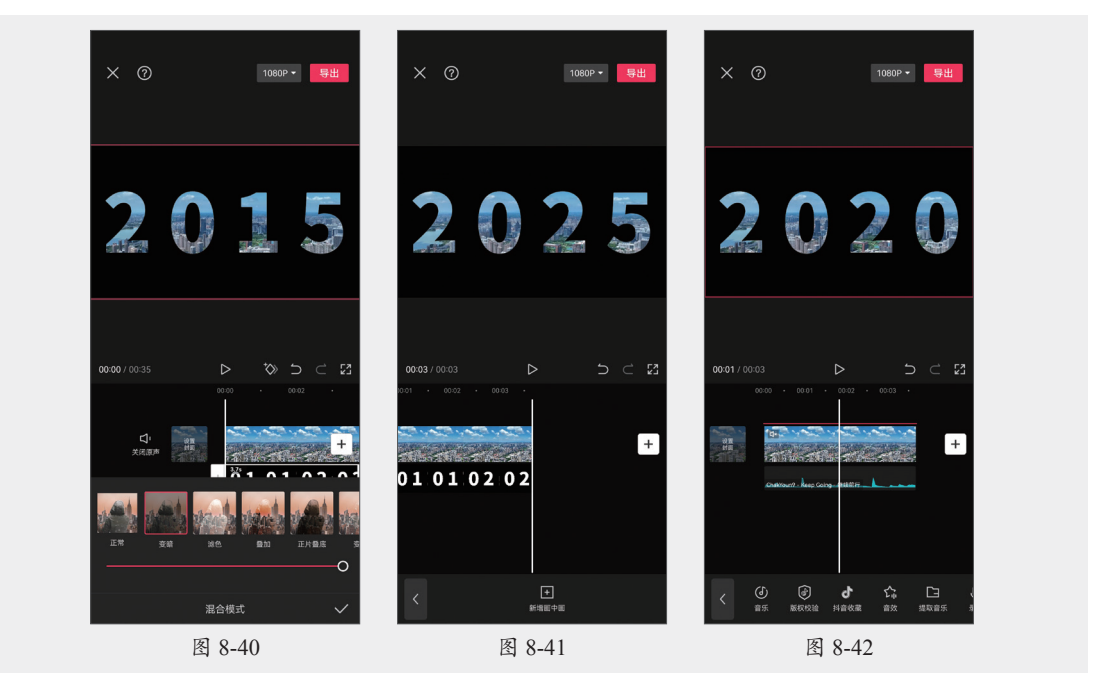

# 8.3) 用特殊功能展示特殊效果

在剪辑带有人物的视频时,可以使用美颜美体美化面部,调节人物五官和体态。使用抠像 功能可以去除背景,只保留主体。下面对美颜美体和抠图的方法进行讲解。

#### 8.3.1 智能美颜与美体

在工具栏中滑动、点击"美颜美体"按钮 同,在该选项栏中可选择美颜和美体,如图8-43 所示。

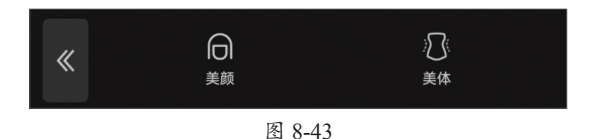

#### 1. 美颜

添加并选择素材视频,依次点击"美颜美体"按钮 ●和"美颜"按钮 ◎。系统自动识别并 放大人物面部,如图8-44、图8-45所示。在"美颜"类别中可对人物面部进行磨皮处理、调整肤 色、祛除法令纹、祛除黑眼圈、美白以及美牙操作。选择任意一个选项,拖动滑块调整参数, 如图8-46所示。

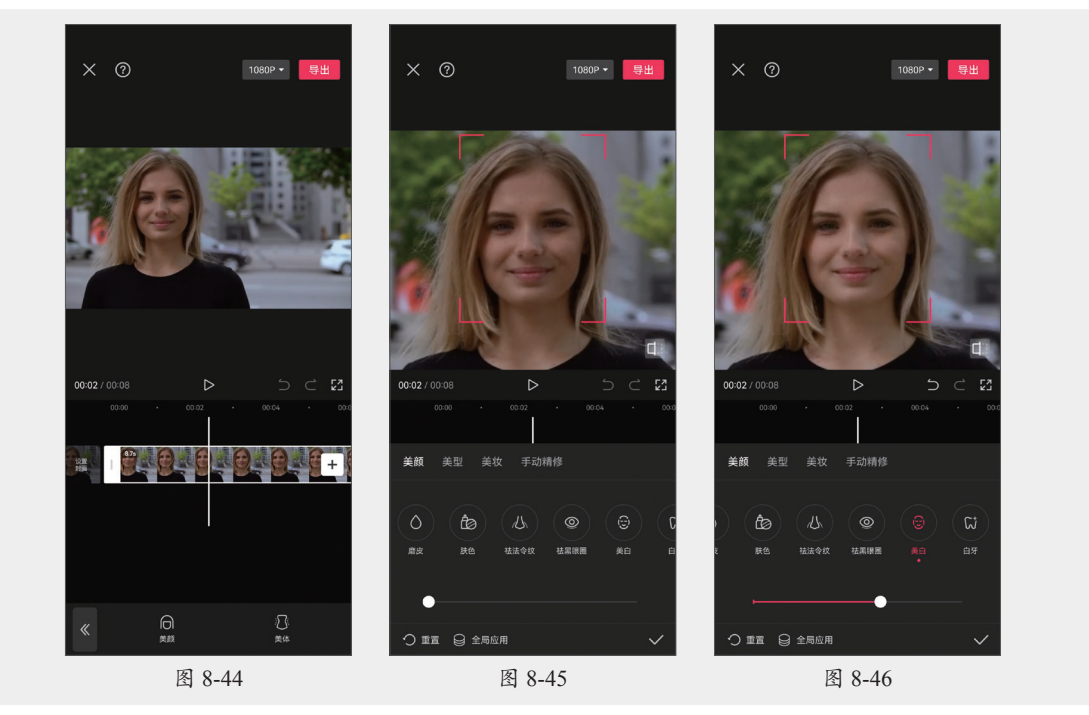

在"美型"类别中可对人物的面部、眼部、鼻子、嘴巴以及眉毛进行细微调整。包括瘦脸、瘦颧骨、大眼、调整眼距、瘦鼻、调整嘴巴大小以及调整眉毛的状态。选择任意一个选项,拖动滑块调整参数,如图8-47所示。

在"美妆"类别中可对人物的面部、眼部以及嘴巴进行妆容调整。在套装、口红、睫毛、 眼影选项中选择目标妆容,拖动滑块调整参数,如图8-48所示。

在"手动精修"类别中可对人物五官进行调整,拖动滑块调整强度,若是VIP用户可启动五 官保护,如图8-49所示。

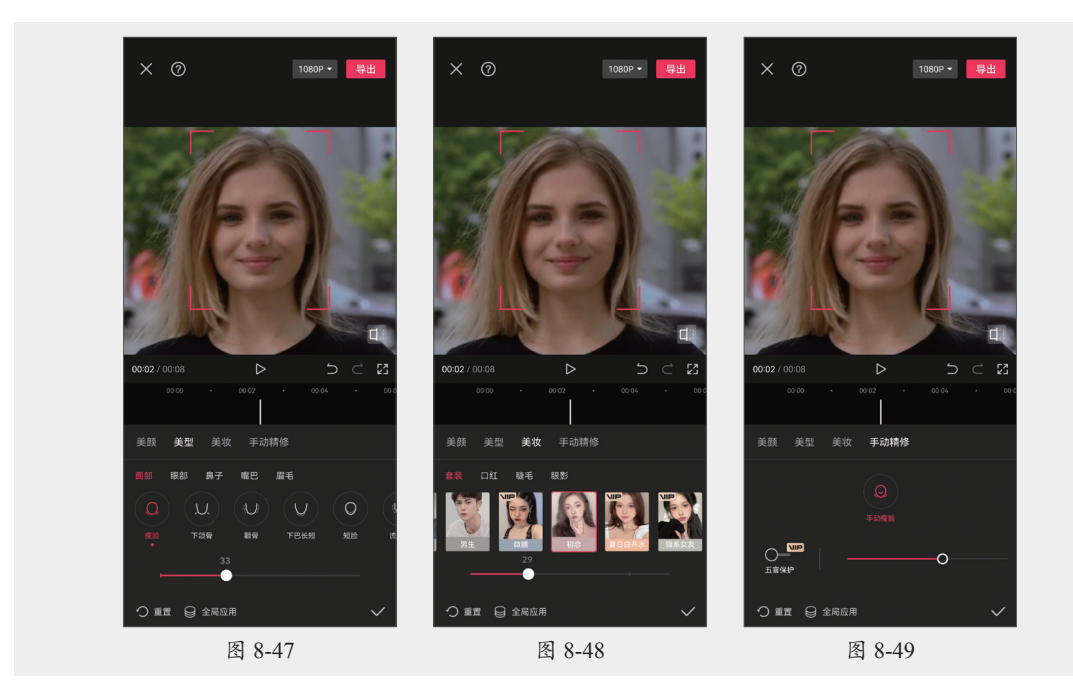

在每个类别中点击 ☑ 按钮可重置所有精修效果,点击 ☑ 按钮可全局应用。

#### 2. 美体

添加并选择素材视频,依次点击"美颜美体"按钮 ●和"美体"按钮 ●和"美体"按钮 ●,如图8-50所示。在"智能美体"类别中可对人物进行局部瘦肩、瘦手臂、瘦身、长腿、小头、磨皮、美白等操作。选择任意一个选项,拖动滑块调整参数,如图8-51所示。点击

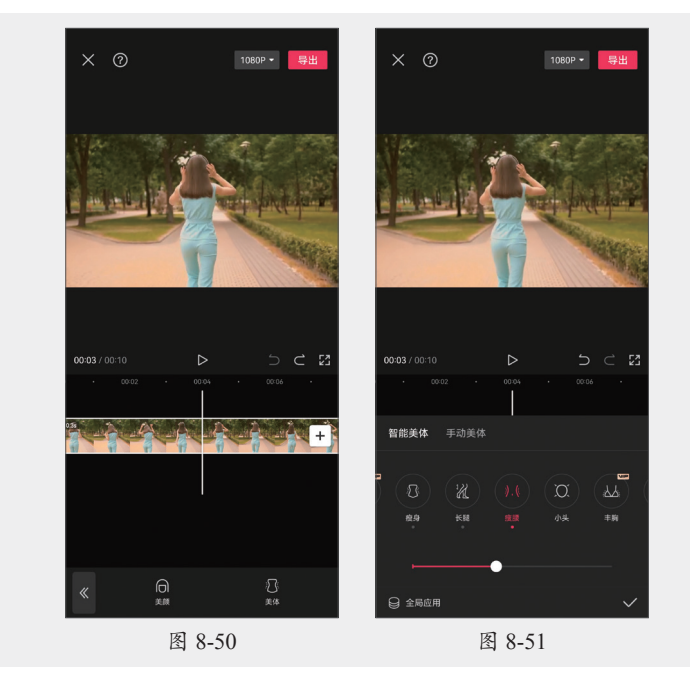

在"手动美体"类别中,有拉长、瘦身瘦腿以及放大缩小三个选项。点击"拉长"按钮 Ⅰ, 拉长范围为两条黄线之间的部分,如图8-52所示。若是拉长拖长,可将上方黄线移动至大腿位 置,下方黄线移至最低,如图8-53所示。向右拖动即可拉长腿部,达到增高效果,如图8-54所

示,向左拖动缩短腿部。

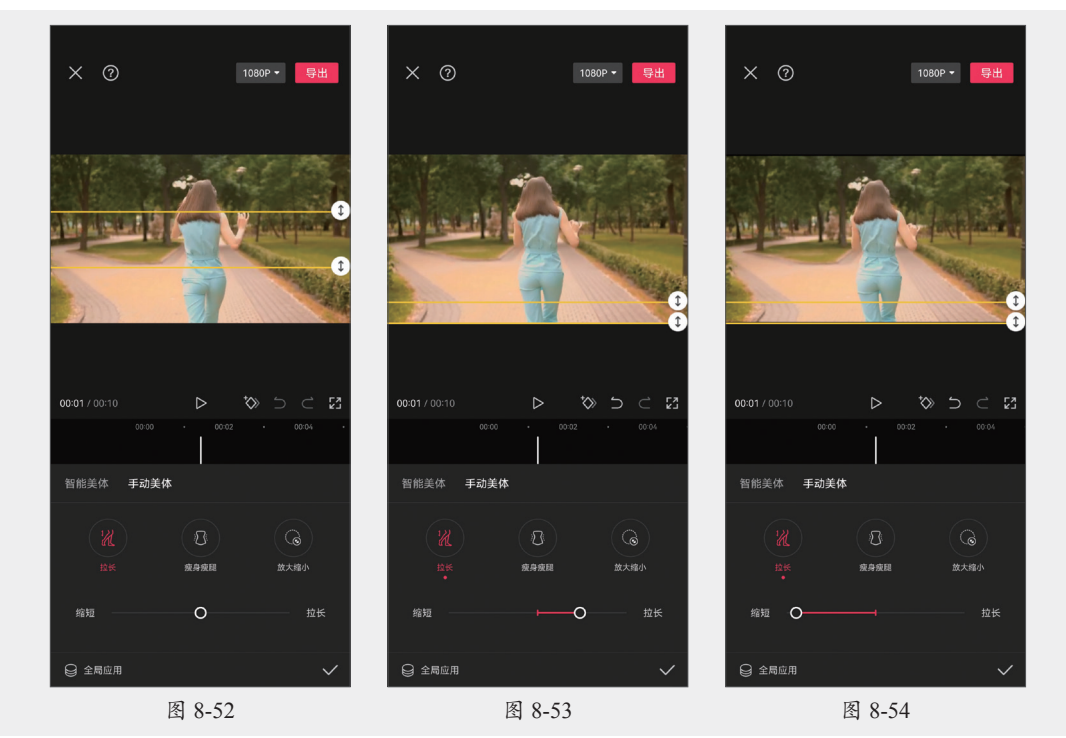

点击"瘦身瘦腿"按钮 ☑,根据人物身型调节选区,将 ④ 定位在人物腰部位置,如图8-55 所示。按住 ① 按钮上下拖动调整选区的高度,按住 ④ 按钮左右调整选区的宽度,如图8-56所 示。向右拖动可将选区范围变窄,达到瘦身效果,如图8-57所示。向左拖动则使选区变宽。

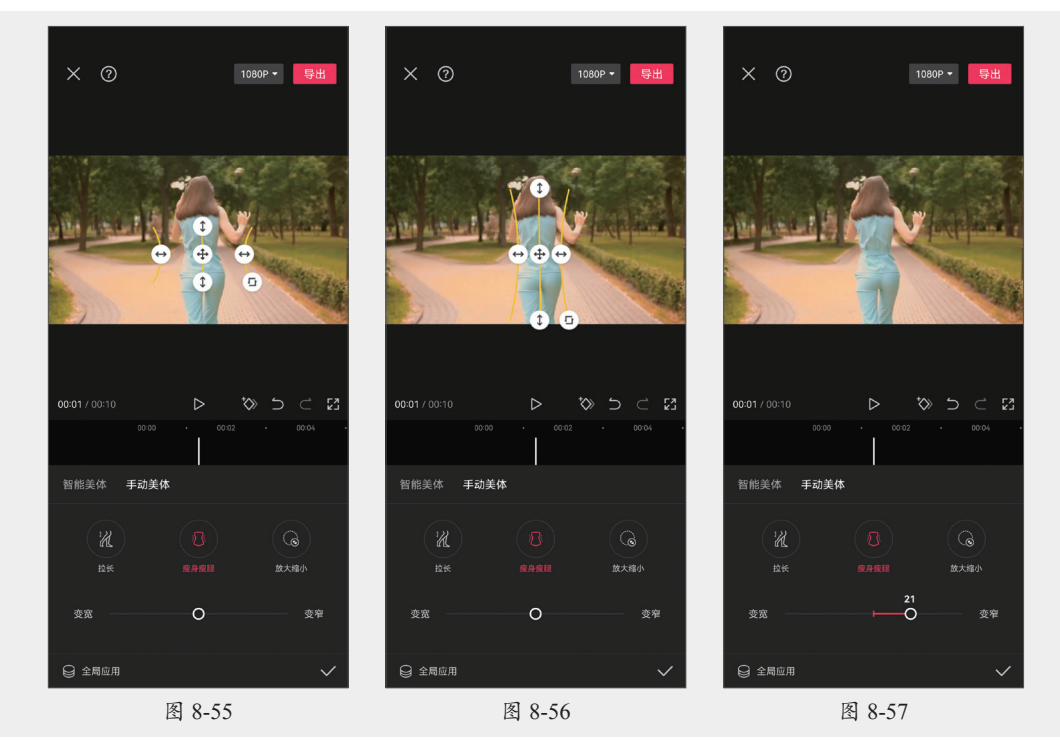

手机短视频拍摄与制作标准教程(全彩微课版

点击"放大缩小"按钮 , 画面显示一个圆形框, 如图8-58所示。单指拖动调整位置, 双 指调整选区范围。向右拖动可将选区范围放大,如图8-59所示,反之缩小。单指拖动调整选区 位置,所到之处都应用此效果,如图8-60所示。

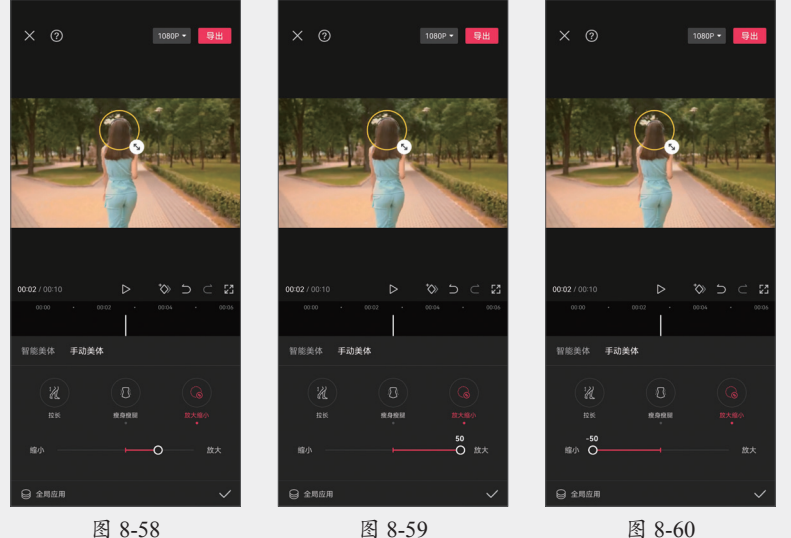

图 8-58

图 8-59

#### 8.3.2 自定义抠像

在工具栏中滑动,点击"抠像"按钮 23, 在该选项栏中可选择智能抠像、自定义抠像 以及色度抠图,如图8-61所示。下面对自定 义抠像进行讲解。

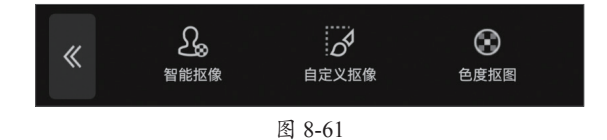

添加并选择素材视频,依次点击"抠像"按钮 ❷和"自定义抠像"按钮 ❷,如图8-62所示。 默认选择"快速画笔",在需要抠取的位置拖动涂抹即可自动识别,如图8-63所示。点击 ◙按钮 预览抠取效果,如图8-64所示。

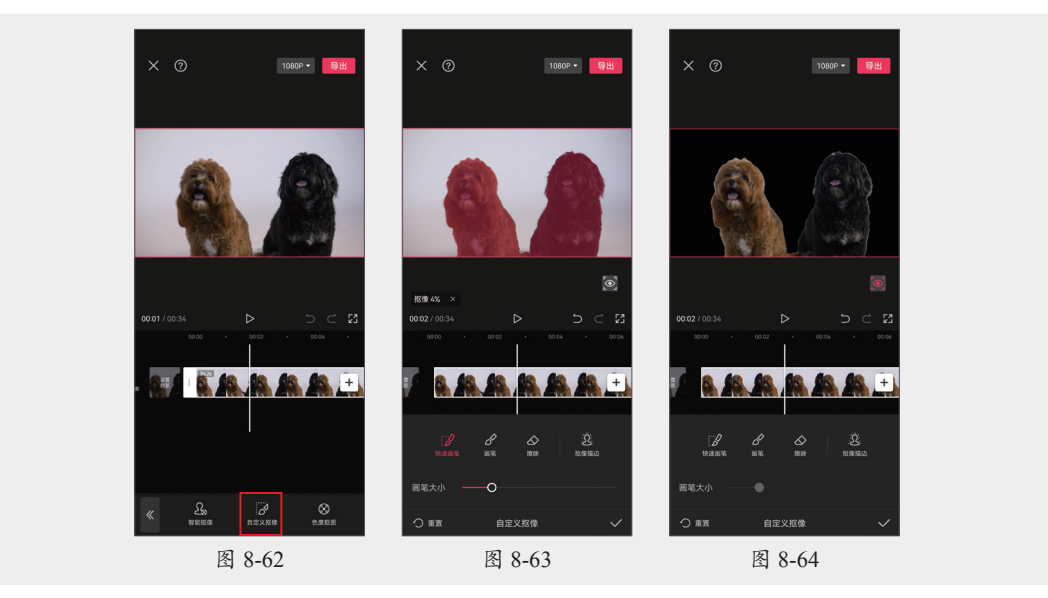

若智能识别的抠像效果不理想,可点击"画笔"按钮 ≥,设置画笔大小,自定义涂抹抠取 的范围,如图8-65所示。点击"擦除"按钮 ❷擦除被选中的部分,如图8-66所示。点击"抠像 描边"按钮29,在弹出的界面中可设置描边样式、颜色、大小以及透明度。

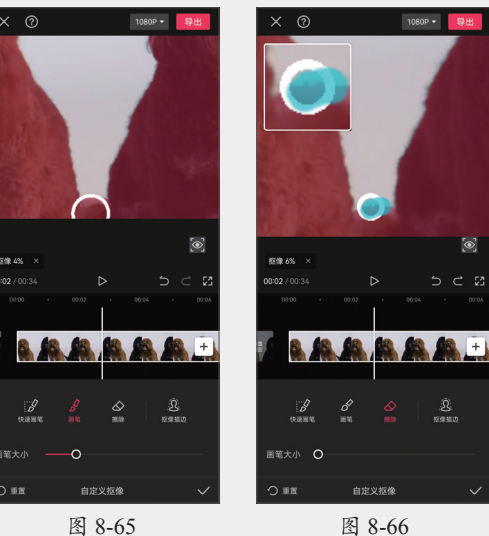

图 8-65

#### 注意事项

智能抠像和色度抠图的使用方法见3.3.3节和3.3.4节。

#### 动手练 为视频中的人物美颜

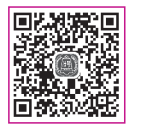

此练习为视频中的人物进行美颜处理,以熟悉剪映中滤镜、美颜美体的应用。 步骤01 选择素材添加,如图8-67所示。

步骤 02 选中视频后点击"滤镜"按钮 🛛,应用"清晰"滤镜效果,如图8-68

所示。

步骤 03 依次点击"美颜美体"按钮 问和"美颜"按钮 问,如图8-69所示。

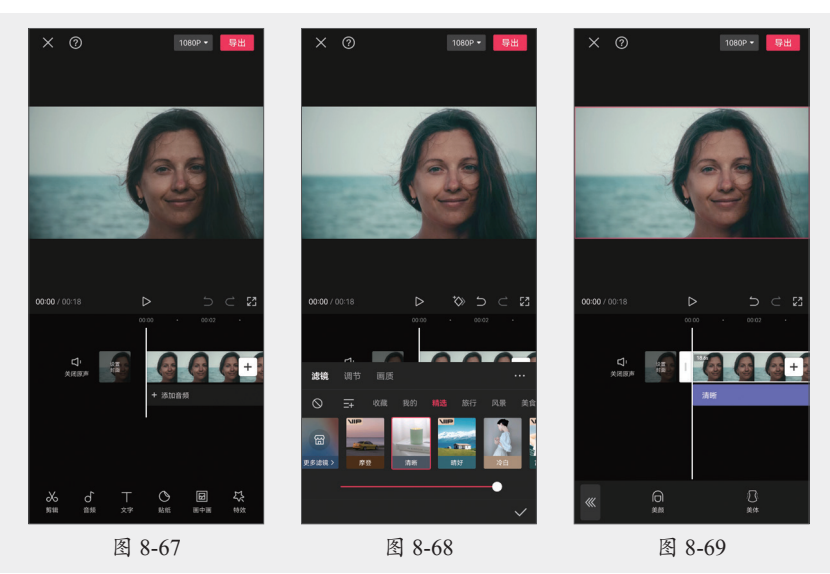

手机短视频拍摄与制作标准教程(全彩微课版

146

步骤 05 选择"美白",向右拖动提亮肤色,如图8-71所示。

步骤 16 切换至"美型"模式,选择"瘦脸",向右拖动调整人物脸的宽度,如图8-72所示。

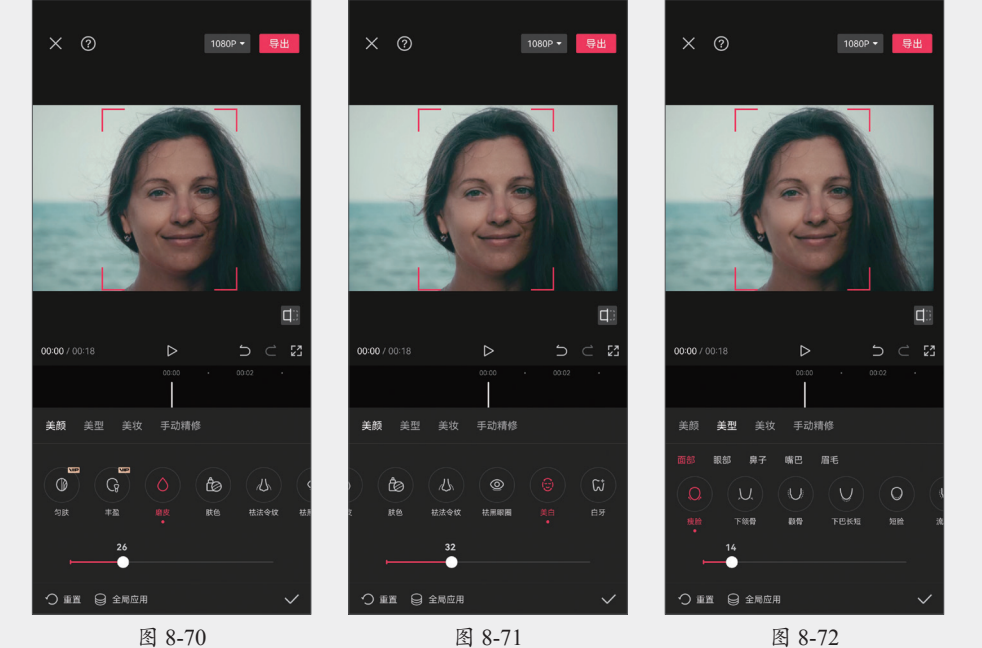

图 8-70

图 8-71

# 案例实战:制作裸眼3D效果

本案例制作裸眼3D效果,主要涉及的知识点包括抠像中的智能抠像、关键帧以 及蒙版等,成片效果如图8-73~图8-75所示。

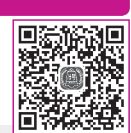

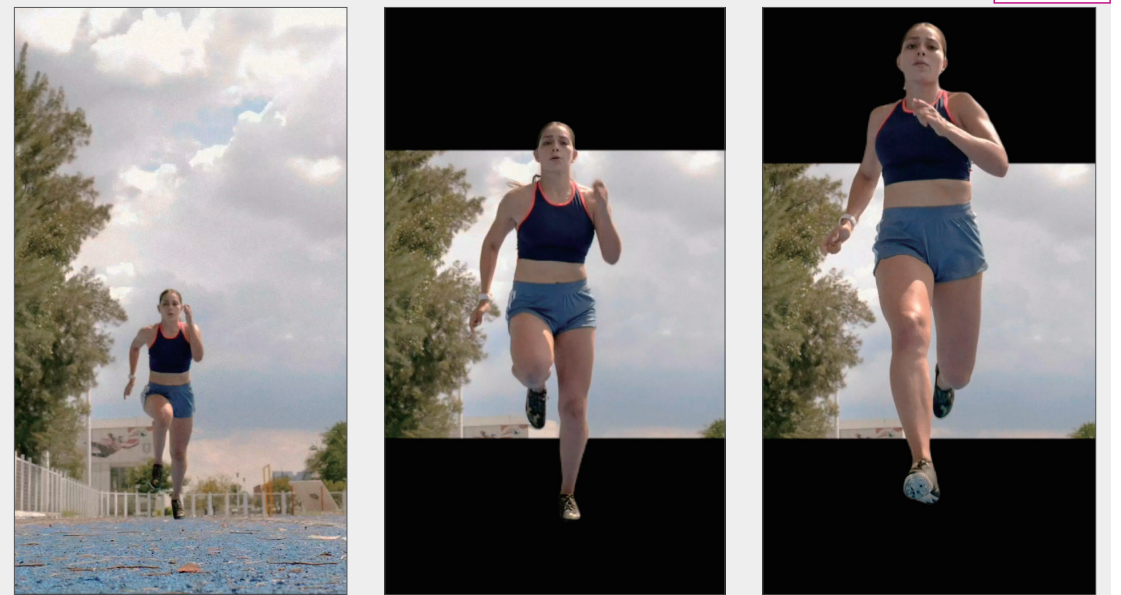

图 8-73

图 8-75

下面介绍该视频剪辑的具体操作步骤。

步骤01 选择素材并添加,如图8-76所示。

步骤02复制视频片段,如图8-77所示。

步骤03 依次点击"抠像"按钮 24 和"智能抠像"按钮 24,系统自动抠像,如图8-78所示。

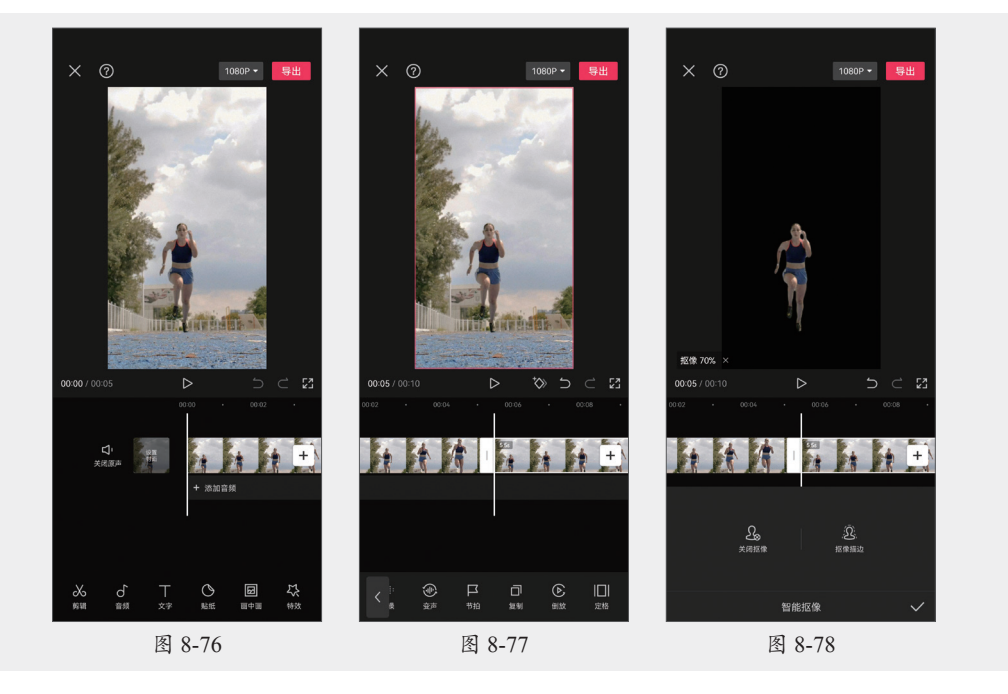

步骤 04 选择抠像的视频片段,点击"切画中画"按钮 🔀,调整位置与主轨道视频对齐, 如图8-79所示。

步骤 05 选择主轨道视频,点击 ⋈按钮添加关键帧,如图8-80所示。

步骤 06 点击"蒙版"按钮 20,选择镜像蒙版,调整蒙版的显示范围,如图8-81所示。

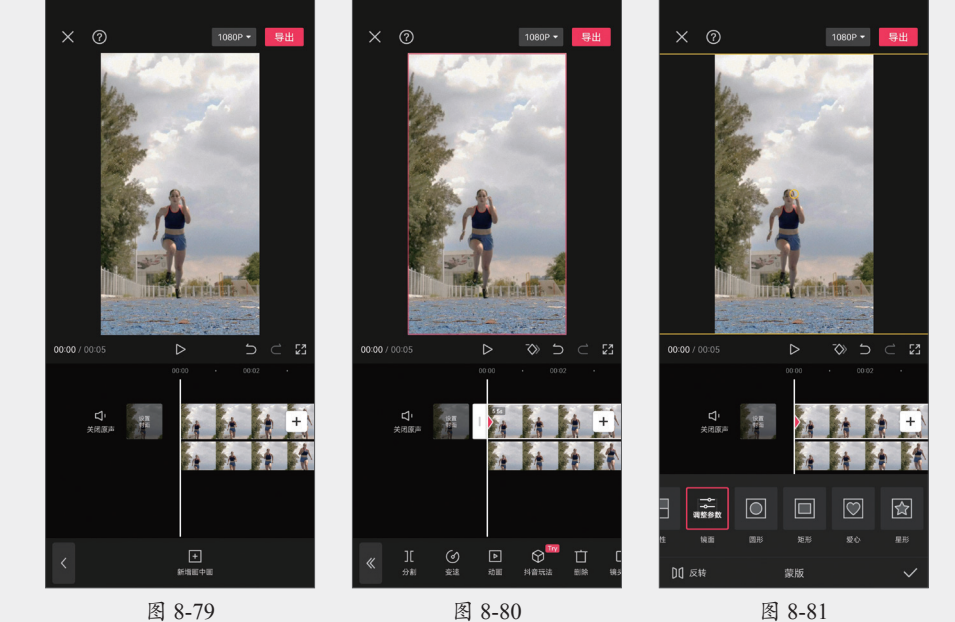

图 8-79

图 8-80

步骤 07 播放视频后,在图中时间线所示位置处暂停调整,蒙版显示如图8-82所示。

步骤 08 播放视频后,在图中时间线所示位置处暂停调整,蒙版显示如图8-83所示。

步骤 199 应用蒙版效果后,将时间线移动至起始处,点击 ▶按钮播放并查看效果,如图8-84 所示。

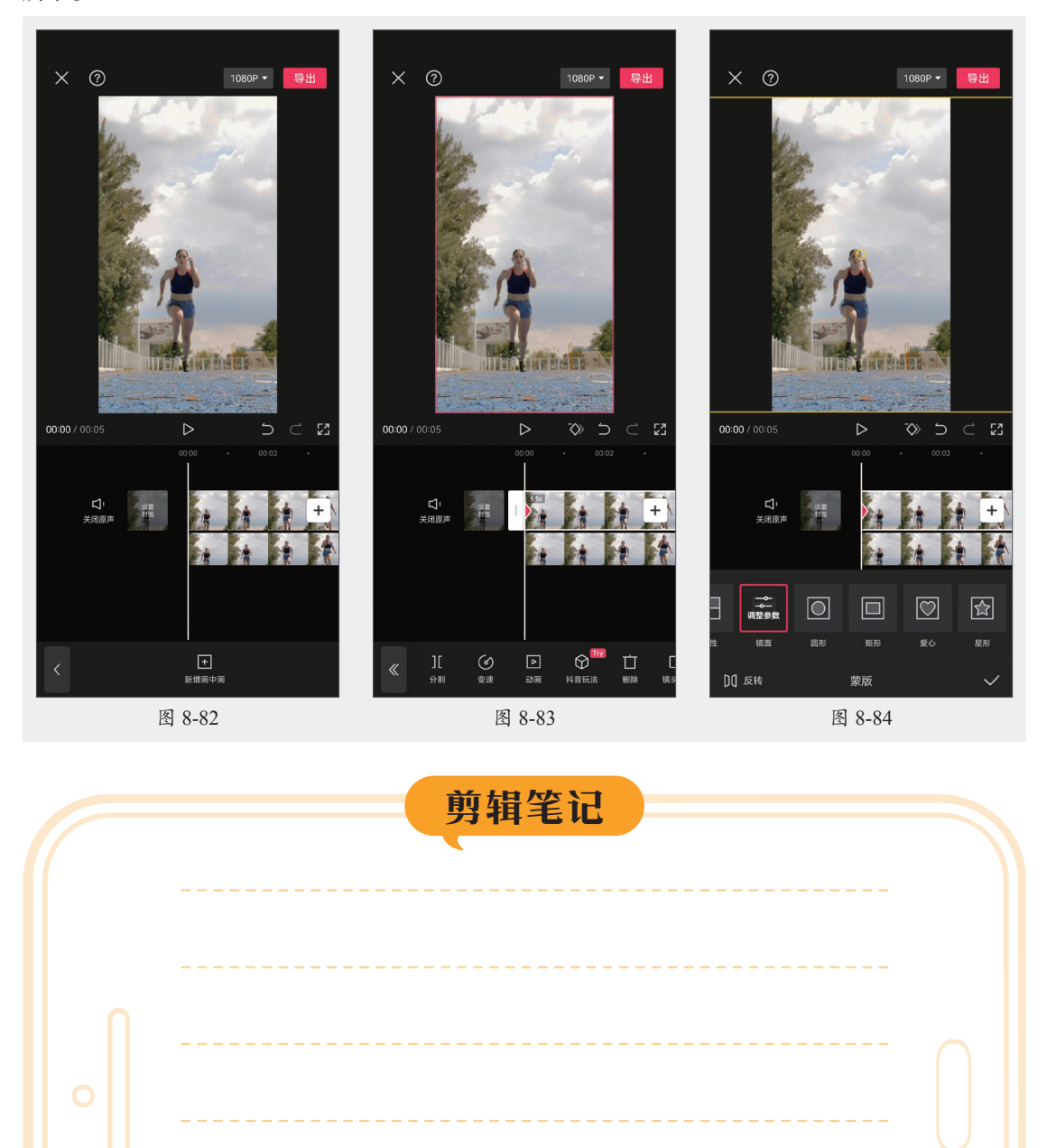

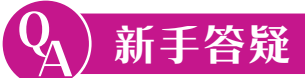

#### 1. Q: 如何添加自定义滤镜?

A: 在滤镜和调节选项中设置参数,点击 ••• 按钮保存预设,如图8-85所示。保存的预设可 在滤镜的"我的"中查看,点击即可应用,如图8-86所示。

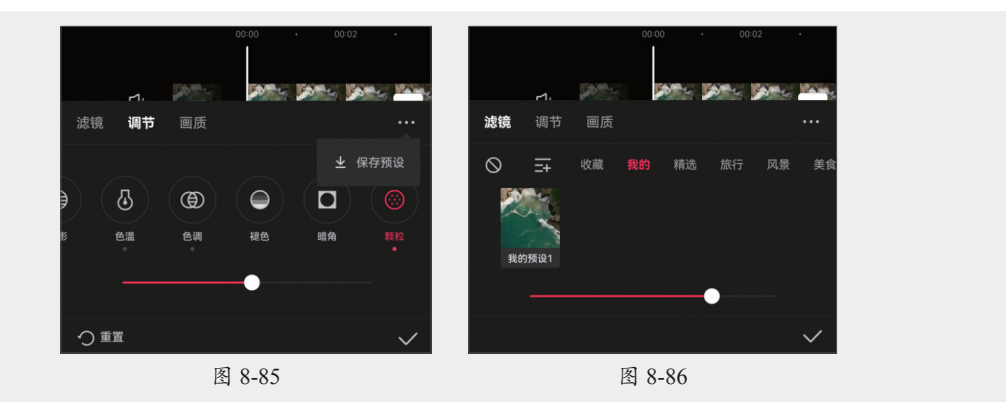

#### 2. Q: 调节功能的注意事项有哪些?

A: 不要盲目使用网上的一些参数教程,视频不一样,即使使用相同的参数也会有所差别。 在进行调节之前,要先观察视频画面,根据需要进行细微调整。

#### 3. Q: 在剪映中如何进行多人美体?

A: 剪映中的美颜美体是基于人脸识别技术的智能识别。可以在"智能美体"中对识别的人物进行参数调整,如图8-87、图8-88所示。然后在"手动美体"中对另外的人物进行调整,如图8-89所示。

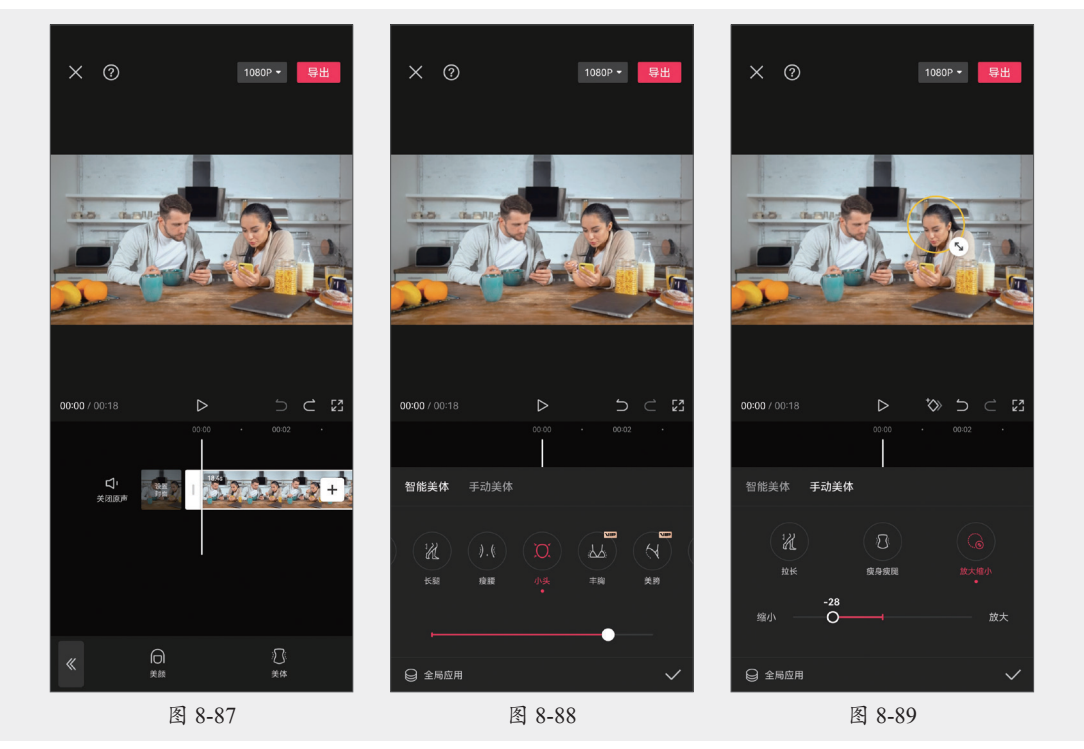